附件1

## 大学生医保自助停保办理流程

一、下载"厦门税务"APP,下载后先登录,再进行后续操作。

## 如何下载厦门税务APP?

1.IOS用户:进入手机App Store搜索"厦门税务" 进行下载。

2.安卓用户:打开手机浏览器,扫描下方二维码, 点击【访问】进行下载。也可通过微信扫描下方二维 码,点击右上角【…】选择浏览器打开该链接进行下 载。

厦门税务APP(V1.0) (直接扫描二堆码下载,如无法下载清选择在手机测览器中打开该链接)

二、登陆个人帐号后,选择"首页",点击进入左下方 的"社保业务"。

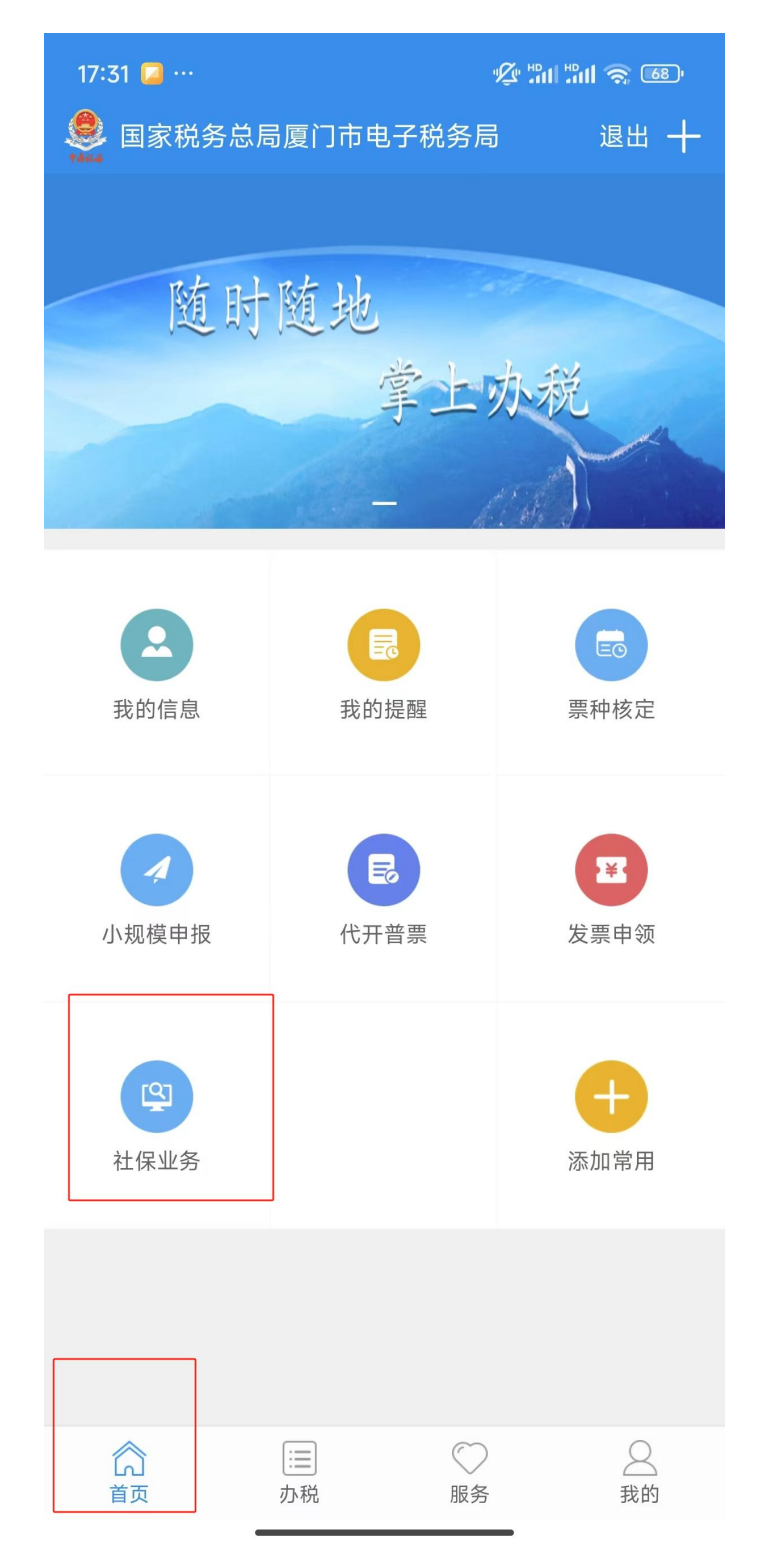

三、点击"参停保办理"类型中的"城乡居民医疗保险停保"。

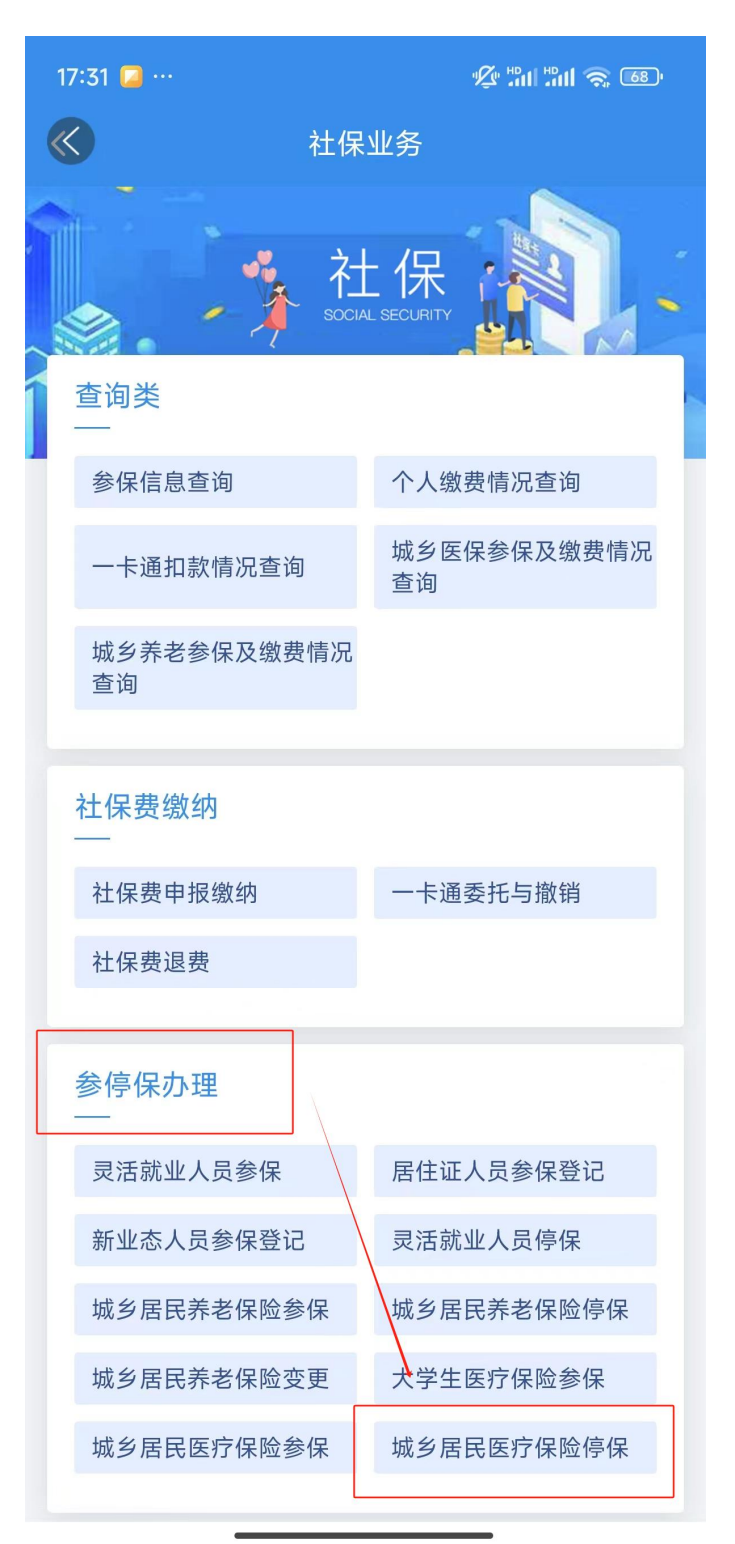

四、选择"城乡居民医疗保险停保(含大学生)",依次 点击"下一步"、"提交停保"、"确认",提交完成后即时生 效。

|          | 1 m 2 0          | 17:32 💿                              | 1 în 1 2 in 1           | 17:32 💿      | 1 in 1 in 1 in 1 in 1 in 1 in 1 in 1 in |
|----------|------------------|--------------------------------------|-------------------------|--------------|-----------------------------------------|
| <b>«</b> | 城乡居民医疗保险停保       | 🔨 城乡居日                               | 民医疗保险停保                 | 룫 城.         |                                         |
| 3 选择停保对象 |                  | 115別<br>出生日期                         | 又性                      | 115別<br>出生日期 | ¥.                                      |
|          |                  | 民族                                   | 汉族                      | 民族           | 汉                                       |
|          | 城乡居民医疗保险停保(含大学生) | 邮政编码                                 |                         | 邮政编码         |                                         |
|          |                  | 联系人电子邮箱                              |                         | 联系人电子邮箱      |                                         |
|          | 未成年人医疗保险停保       | 手机号码                                 |                         | 手机号码         |                                         |
|          |                  | 缴费地区行政规划                             | 厦门市                     | 缴费地区行政规划     | 厦门                                      |
|          |                  | 缴费地街道乡镇                              | 滨海街道                    | 総            |                                         |
|          |                  | 缴费地社区村组                              | 厦门大学嘉庚学院                | 编数           | <b>提示</b><br>是否确认停保                     |
|          |                  | 常住地地址                                | 厦门大学嘉庚学院                | 245          |                                         |
|          |                  | 户籍所在地地址                              | $X_{n-1} P = P P_{n-1}$ | 户            | 确认                                      |
|          |                  | 〇〇〇〇〇〇〇〇〇〇〇〇〇〇〇〇〇〇〇〇〇〇〇〇〇〇〇〇〇〇〇〇〇〇〇〇 |                         | 个人缴费信息       |                                         |
|          |                  | 户籍性质代码                               | 外地农业户口 (外地农村)           | 户籍性质代码       | 外地农业户口(外地农村                             |
|          |                  | 参保身份                                 | 361-大学生                 | 参保身份         | 361-大学                                  |
|          |                  | 开始缴费月份                               | 2023-01                 | 开始缴费月份       | 2023-0                                  |
|          | 下一步              | 携                                    | 提交停保                    |              | 提交停保                                    |